# 事前準備

「さんしんWEB-FBサービス」をご利用いただくために必要な「事前準備」の操作です。

「事前準備」の操作を開始する前に、以下の確認をお願いいたします。 ①お手元に「さんしんWEB-FBサービス利用申込書」(お客様控)をご用意ください。 ②変更後の「新ログイン・パスワード」、および登録確認用等「新パスワード」を事前に お決めください。

 ③ご利用のメールソフトにより、受信したEメールの開き方を確認してください。 なお、当金庫からのEメール・アドレスは「hib\_shinkin@ssc.facetoface.ne.jp」です。
 ④照会結果や、振込内容の印刷はPDF形式のファイルを使用します。アドビ・リーダー 等のPDF閲覧ソフトをご用意ください。(当金庫のホームページからも取得できます。)

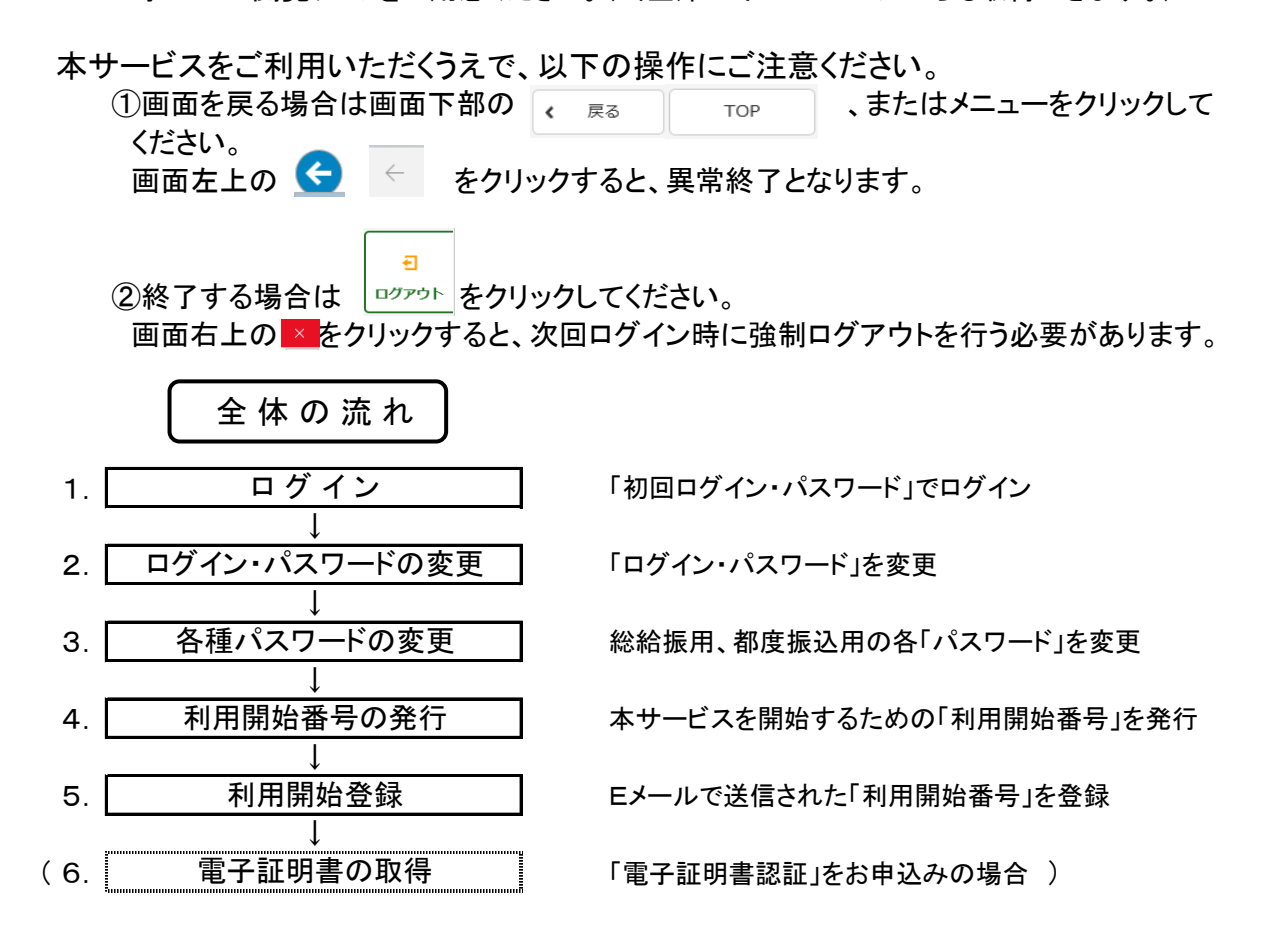

## <u>1. ログイン</u>

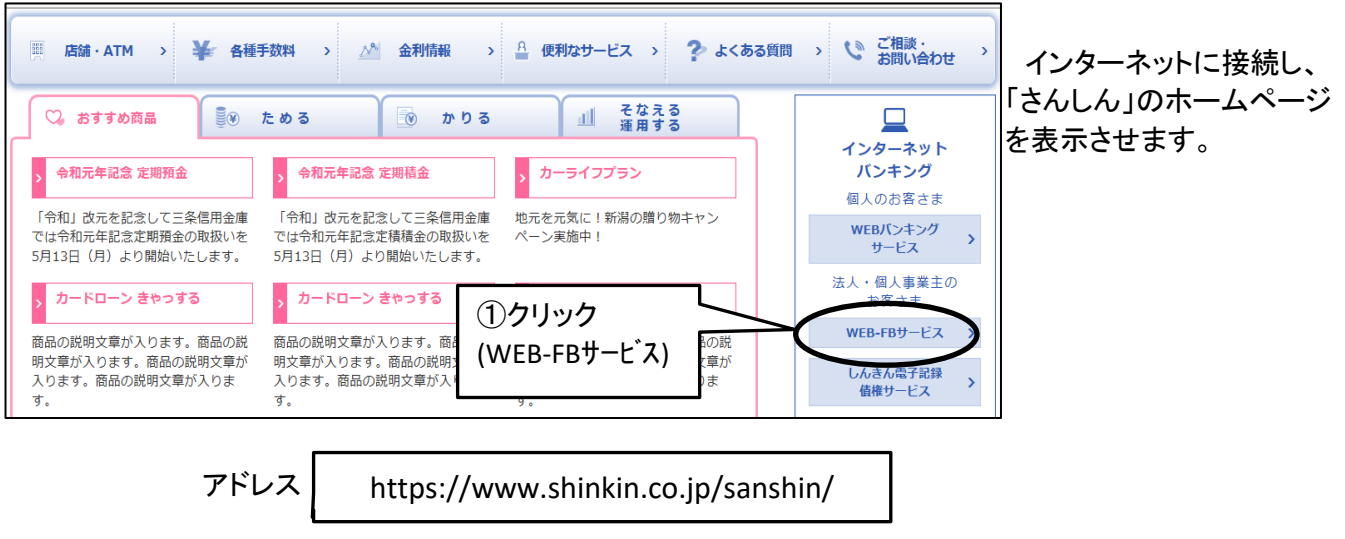

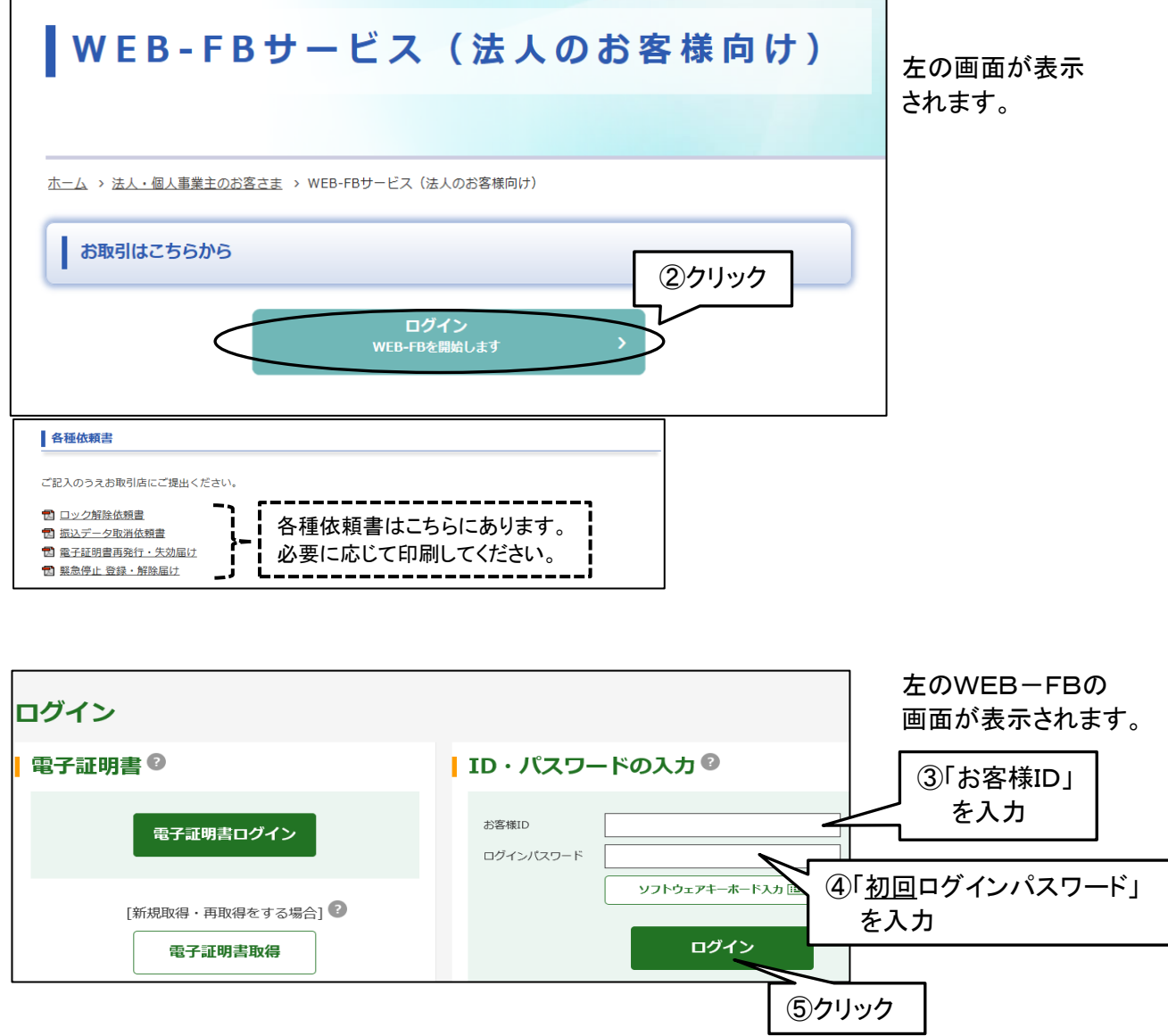

ご注意 「電子証明書認証」をお申込みの場合でも 初回のログインのみ「お客様ID」と「ログイン パスワード」でのログインとなります。

### 2. ログイン・パスワードの変更

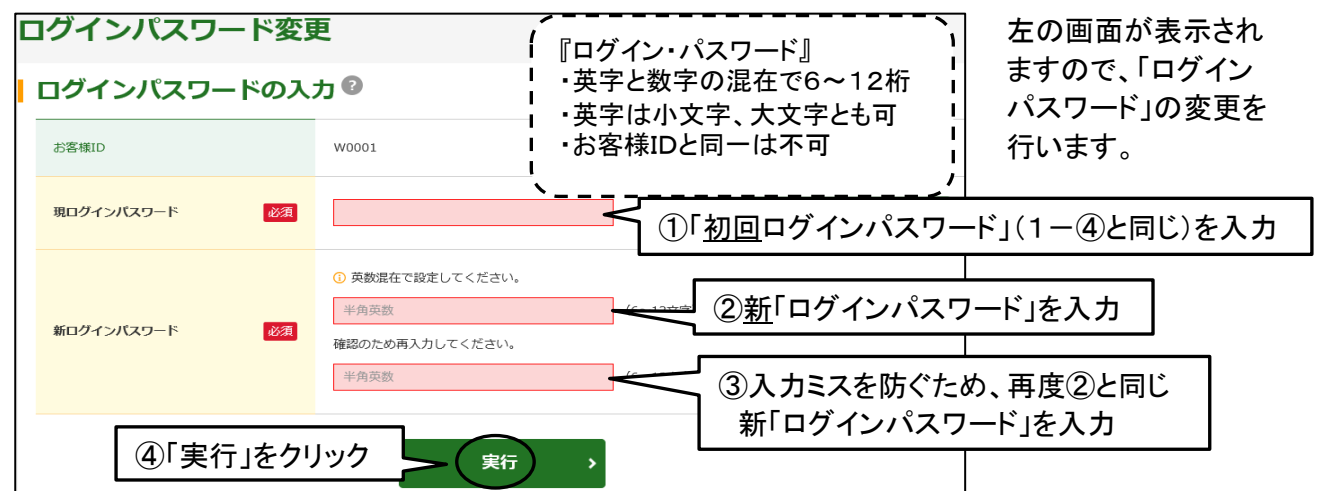

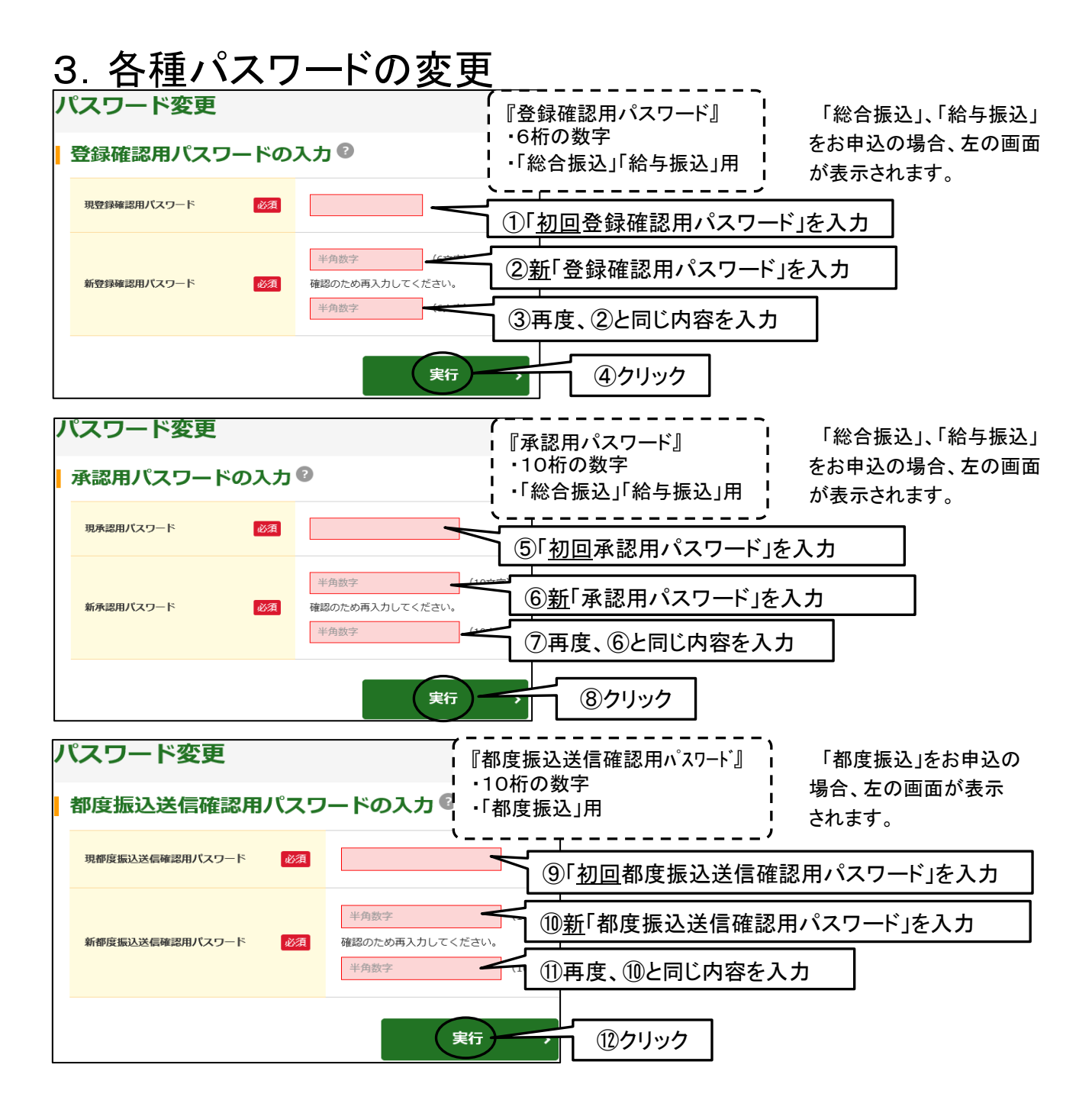

### 4. 利用開始番号の発行

新規にお申込の場合のほか、サービスご利用口座を追加された場合も 以下により利用開始番号の発行と登録を行ってください。

また、複数の口座をお申込の場合、口座毎に以下の利用開始番号の 発行と登録の操作を行ってください。

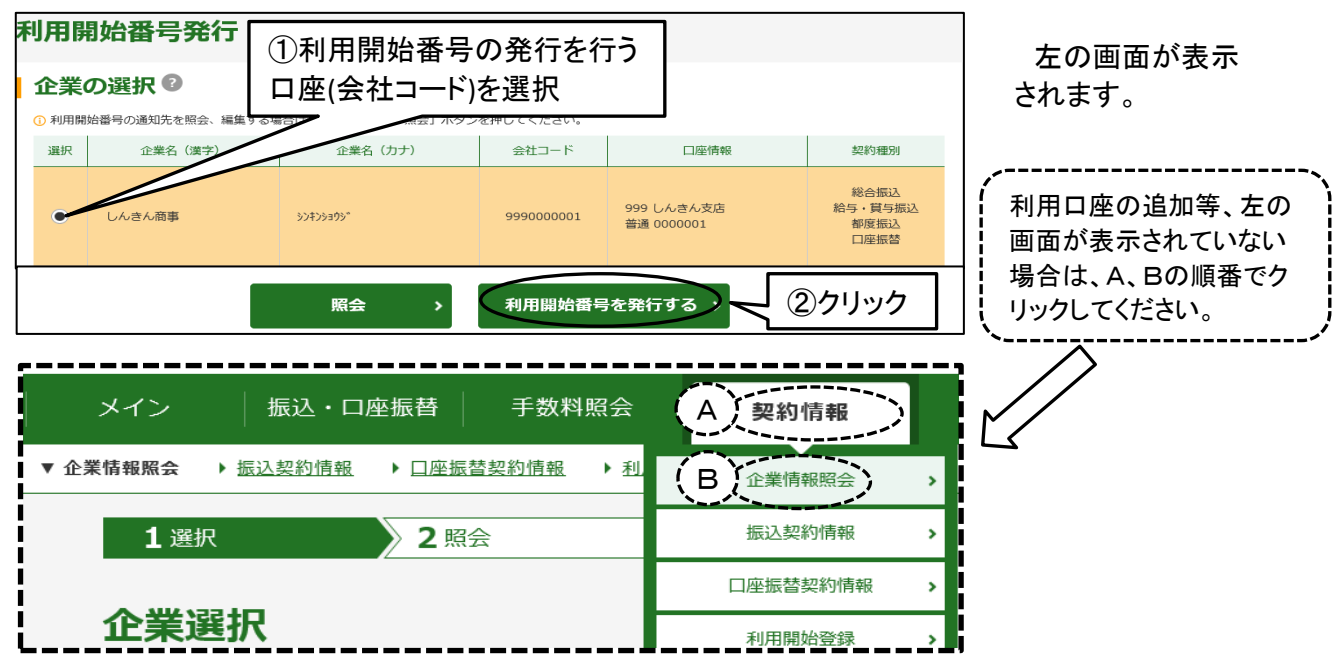

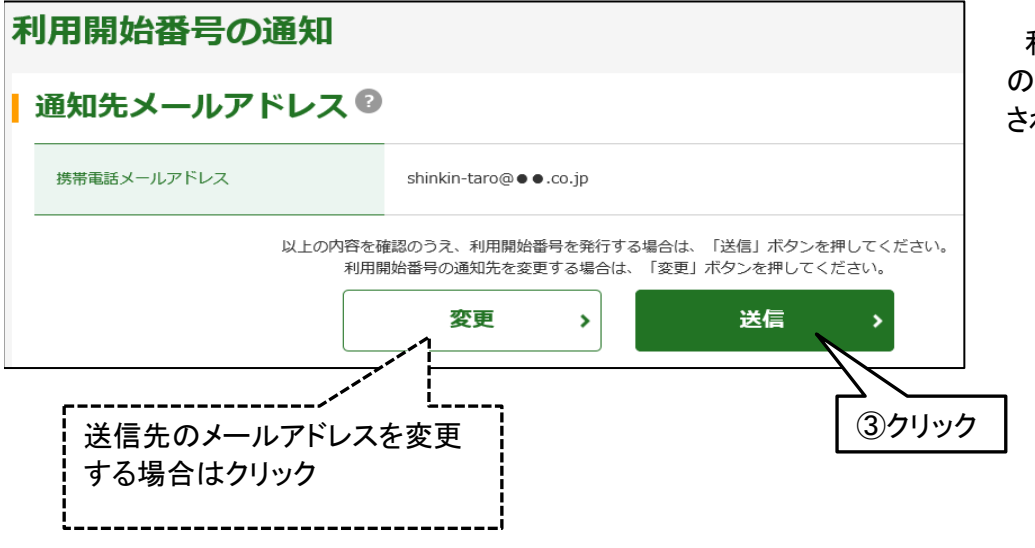

利用開始番号の送信先 のメールアドレスが表示 されます。 **発行完了** 和用開始番号を全て発行しました。 「ログイン」ボタンを押して、利用開始登録処理を行ってください。 メール送信先 : shinkin-taro@ ● ●.co.jp **ログイン** 

左の画面が表示され、 利用開始番号の発行が 終了します。

お申込時にお届のEメール・アドレスに、4桁の「利用開始番号」が届きますので、 ご利用のメール・ソフトにより確認をしてください。

通常は③のクリック後、概ね1分以内にメールが届きますが、10分以上メールが 届かない場合は、当金庫宛にお問い合わせください。

なお、当金庫からのメール・アドレスは「hib\_shinkin@ssc.facetoface.ne.jp」 となっております。

指定受信等のメール・フィルターをご利用の場合は、受信可能となるよう事前に 設定をお願いいたします。

## 5. 利用開始番号の登録

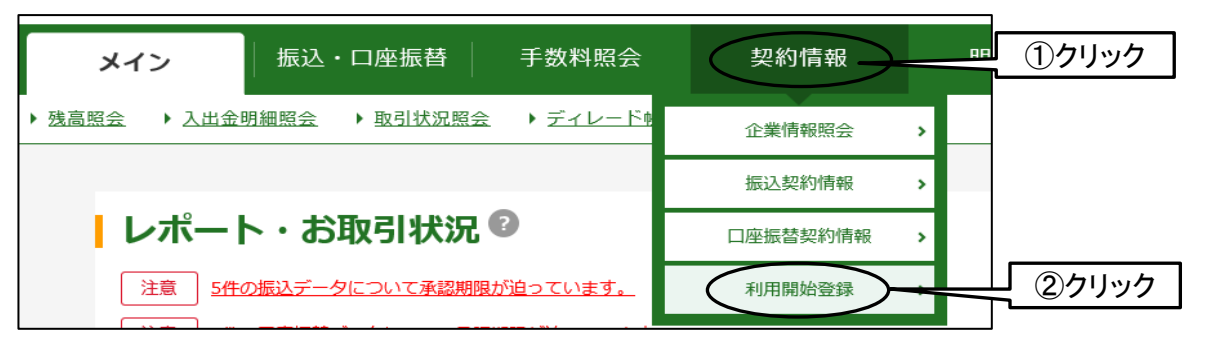

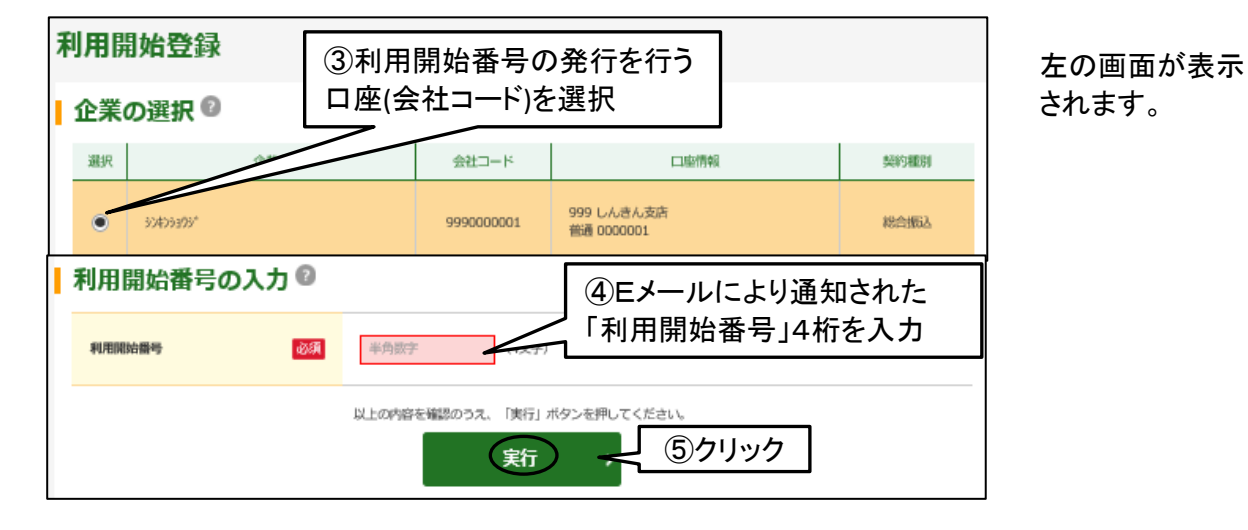

| (メイン                     | テレン 振込・ロ                 | 座振替 手                 | 数料照会          | 契約情報     |  |
|--------------------------|--------------------------|-----------------------|---------------|----------|--|
| ▶ 企業 報照会                 | ▶ <u>振込契約情報</u>          | ▶ <u>口座振替契約情</u>      | <u>級</u> ▼利用開 | 始登録      |  |
| _ / <u>1</u><br>  _ ⑥クリッ | <u>登録</u><br>ウ           | <b>〉2</b> 完了          |               |          |  |
|                          |                          |                       |               | 登録完了     |  |
|                          | 利用開始登録が正常に<br>引き続き利用開始登録 | 行われました。<br>する場合は、「利用開 | 冶登録」ボタンを      | 押してください。 |  |

左の画面が表示され 利用開始登録が完了 します。 ⑥をクリックしてください。

| メイン 振込・ロ                                                                                               | □座振替 ↓ 手数料照会                                          | 会 契約情報                                         | 明細情報                                                       | 管理機能 🛛 😥 ペイジ                                   | -                                       |
|----------------------------------------------------------------------------------------------------|-------------------------------------------------------|------------------------------------------------|------------------------------------------------------------|------------------------------------------------|-----------------------------------------|
| ▶ 張高照会 → 入出金明細照会 →                                                                                     | <u>取引状況照会</u> ・ ディレー                                  | 下帳票照会                                          |                                                            |                                                |                                         |
| レポート・お取<br>注意<br>注意<br>5 <u>所の振込テータに</u><br>注意<br>5 <u>所の原版世テー</u> タに                                  | マーステレビン (1) (1) (1) (1) (1) (1) (1) (1) (1) (1)       | -                                              | <u>⑦クリック</u>                                               | 画面内容の最新化。                                      | をの画面が表示され<br>WEB-FBサービスが<br>ご利用可能となります。 |
| 「情報 <u>10/01分の振込テ</u> −<br>「情報 <u>10/01分の振込テ</u> −<br>「情報 <u>10/01分の都度振込</u><br>「情報 <u>10/01分の□案振器</u> | タについて、5件の振込取引が正<br>データについて、5件の振込取引<br>データについて、5件の振替取引 | 「常に発信されました。」<br>」が正常に発信されました。<br>」が正常に発信されました。 |                                                            |                                                |                                         |
|                                                                                                    |                                                       |                                                |                                                            | 更にレポートを見る>                                     |                                         |
| エラー状況                                                                                                  | 為替状況                                                  | 口座振替状况                                         | 承認待ち件数                                                     |                                                |                                         |
| エラーはありません。                                                                                             | 本日発信予定 : 5件<br>処理済 : 5件                               | 本日発信予定 : 5件<br>処理済 : 5件                        | (<br>通込)<br>合計 : 15件<br>WEB : 5件<br>外部ファイル : 5件<br>PC : 5件 | 合計 : 15件<br>WEB : 5件<br>外部ファイル : 5件<br>PC : 5件 |                                         |
| ご契約口座一覧                                                                                                | 0                                                     |                                                |                                                            |                                                |                                         |
| 契約口座<br>普通 0000001<br>32429375*                                                                        | 残高聚会<br>総合振込                                          | : > 入出金明編照:<br>: > 給与・貸与版                      | 取引内容<br>会 →<br>込 → 都度振込                                    | → 口症振替 →                                       |                                         |
| 「電子証明書                                                                                                 | 認証」をお申                                                | 込みのお客様                                         |                                                            |                                                |                                         |
| 「電子証明:<br>行い(右下の                                                                                       | 書認証」をお印<br>                                           | ヨ込みの場合<br>タン)、引き続                              | 、一旦ログアウ<br>き「電子証明書                                         | <sup>가を</sup><br>書」の                           |                                         |
| 取得を行って                                                                                                 | ください。                                                 |                                                |                                                            |                                                |                                         |

〇各種操作方法につきましては、下記のヘルプサイトをご参照願います。

- ・当金庫ホームページ ⇒ WEB-FBサービス(法人のお客様向け)の「操作でお困りの方へ」
  ⇒WEB-FB ヘルプサイト
- ・取引画面内にある「?」アイコンはたは画面右上の「困ったときは」ボタンを押すことで ヘルプサイトを表示します。

| しんきん金庫  ようごそ しんきん太郎様 2020/10/01 11:00 ログイン(前回 2020/09/30 11:00  ログイン(前回 2020/09/30 11:00  ログ  ログ | 0    | 「困ったときは」ボタン |      |          |  |  |
|----------------------------------------------------------------------------------------------------|------|-------------|------|----------|--|--|
| メイン 振込・口座振替 手数料照会                                                                                                    | 契約情報 | 明細情報        | 管理機能 | 🔃 ペイジー   |  |  |
|                                                                                                    | アイコン | ]           |      |          |  |  |
| レポート・お取引状況の                                                                                                    |      | _           | 面面   | 物容の最新化 📀 |  |  |